### 科技类用印申请操作流程: (网页端)

1. 进入江苏大学综合服务门户,网址为: http://ehall.ujs.edu.cn/new/index.html。(图1)

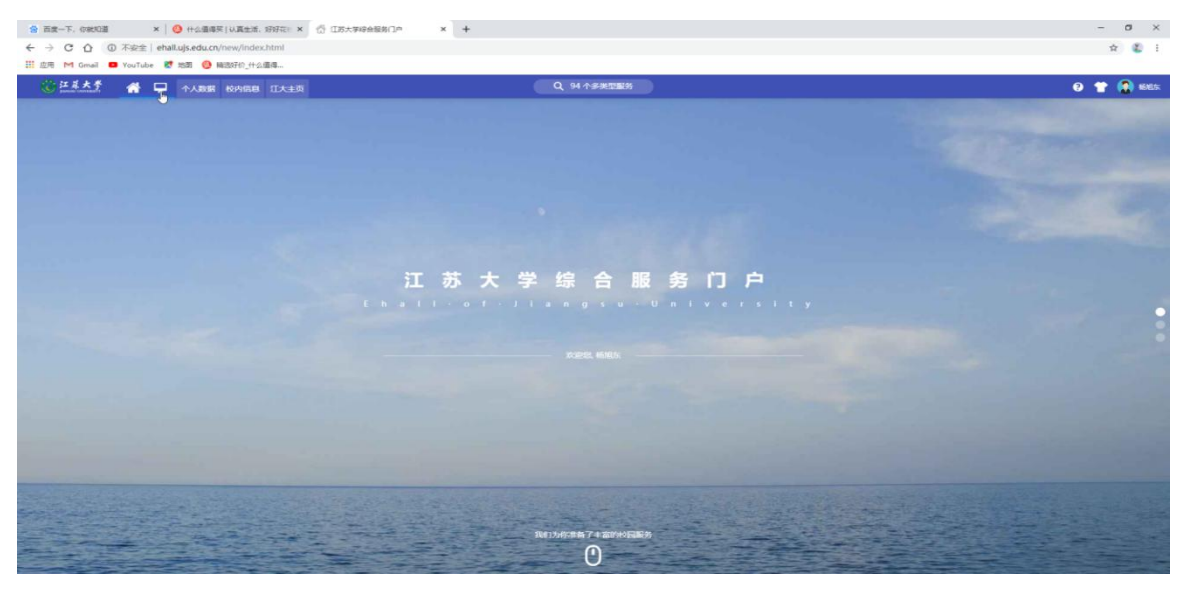

图 1

2. 输入用户名和密码,进入"教师桌面"。

3. 在右侧中部"教师快速通道"中,选择"协同办公系统"(图2)。

| 會 百度一下。 (引 | 1005 × 0 + 公園得天 (4,萬主活。 5767石)           | × 🖑 IB×7488                | esile × +             |           |              |              |             |         |               | - 0 ×         |
|------------|------------------------------------------|----------------------------|-----------------------|-----------|--------------|--------------|-------------|---------|---------------|---------------|
| < → C (    | ) ③ 不安全   ehallujs.edu.cn/new/index.html |                            |                       |           |              |              |             |         |               | 🖈 🗶 i         |
| C = = + +  |                                          | IA.                        |                       | Q 94 1885 | <b>1</b> 1   |              |             |         |               | 0 👚 🚷 6855    |
| 🛡 इंशरको   | 🏭 可用应用 🍍 🖬 可用卡片                          | #10.43%                    | 18940 A#440 + 🕹       |           |              |              |             |         | <b>€\$(8)</b> | <b>新聞(</b> 0) |
| 秋篇末 4      | (1) 10日の公案紙                              | 个人政府                       |                       |           | \$2210278    |              |             |         | 1000-EE#6 1   |               |
| ◎ 新建文件夹    | · NOTINA                                 | 🔁 899+                     |                       |           | ■ 16月か会系展    |              |             |         | PLANERS 7     | ×             |
|            |                                          | <b>10</b> 16               |                       |           | Ca RINTERNA  |              | -           |         | Rodinati o    | ^             |
|            | + 15host/H                               | <b>10</b> 71               |                       |           |              |              |             |         |               |               |
|            |                                          | POINLI #                   |                       |           |              |              |             |         |               |               |
|            |                                          | 研究中心                       |                       |           | 数价快速调度       |              |             |         |               |               |
|            |                                          | E 8068 🚺                   |                       | 0010      | EXTENSION 10 |              |             | -       |               |               |
|            |                                          | ✓ B0€8                     |                       |           | 公共服務 13      | C milene     |             |         |               |               |
| وعدور      |                                          | < reason                   |                       |           | #05308 4     |              | <b>1</b>    | 15.55   |               |               |
|            |                                          |                            |                       |           |              | () VIBERARN  |             | T.KA    |               |               |
|            |                                          |                            | ******                |           |              | 🥝 NETITA     |             | ITE MAR |               |               |
|            |                                          | 学校原则                       |                       |           | 信息公告         |              |             |         |               | -             |
|            |                                          |                            | N#18产学研合作             |           | > 关于公布2019#  | 思想成为工作研究课程   | 部中華結果的通知    |         |               |               |
|            |                                          | » <del>1997</del> , 江大 (Mu | 68(41)                |           | > ####¥366¶: | 工的金融服务实体经济   | 促进经济育成量发展的。 |         |               |               |
|            |                                          | > SUBARAN CARLES           | 1月時代由學管理領域重要期105年前分论文 |           | › JH##36555: | 青年教师发展与基金中   | 兩的思考与实践     |         |               |               |
|            |                                          | · 江苏大学第九届                  | "中外研究生学术论坛"开幕         |           | > 讲推荐367号:   | CHANAGE FORM | NISAMAN SE  |         |               |               |
|            |                                          | > 現較較美工業用                  | 副其一时较外辅导站共建十周年系列活动    |           | > 关于魔视病志日    | 影的通知         |             |         |               |               |
|            |                                          |                            |                       | 22世冬 >    |              |              |             | 2225 >  |               |               |
|            |                                          | HUSIN H                    |                       |           | 推荐各最新成用      |              |             |         |               |               |
| 0 197      |                                          |                            |                       |           |              |              |             |         |               |               |

3. 进入"系统办公系统"后,选择左侧第二栏"网上办事",在右侧"科技处"下,选择"科技类用印申请"(图3)。

| 😭 百度一下, 你就知道          | x 📀 什么请得天 [4]真生活。好好花!: X 🕤 江苏大学给金银祭门户 X 🗳 魔戏混芳协同 - 告结东 X 🕇 |                                           |                                         |         |  |
|-----------------------|------------------------------------------------------------|-------------------------------------------|-----------------------------------------|---------|--|
| ← → C ① ① 不安全         | oa1.ujs.edu.cn/wul/main.jsp                                |                                           |                                         | r 🐔 i   |  |
| 🛗 应用 M Gmail 💶 YouTub | e 🛃 地图 🙆 稿选好价_什么懂得                                         |                                           |                                         |         |  |
| 1 江岸大學                | 门户 流程 报表 日程 信息 📃 解用                                        | 人员~ 講論入关键回接集 Q                            |                                         | @ ☆ @ U |  |
| 杨祖东 科学技术处             | 新建流程 金融元程 第四元程                                             |                                           |                                         | 0 🚍     |  |
| 0户                    | Petta o                                                    |                                           |                                         |         |  |
| 日 办公室国                |                                                            | 10.000 (1900) (1900) (1900) (1900) (1900) | (1) (1) (1) (1) (1) (1) (1) (1) (1) (1) |         |  |
|                       | の部設書                                                       | (信息系统 (同社) 市本人古田中市                        | 2 ZOCTO/CTURE STUREWUJ (State)          |         |  |
|                       |                                                            | (信息系统(同社)) 2027-3024-46                   | <b>2T0</b> (15)                         |         |  |
| 世 IROA熟悉使说            | <ul> <li>一級創口内的場合(自由流編)</li> </ul>                         | 2000日の10日、10日、日本市場                        | <ul> <li>本料生活(日本)</li> </ul>            |         |  |
|                       |                                                            | 统一是份订证据入由语                                | > 学生单项奖申语                               |         |  |
|                       |                                                            | () () () () () () () () () () () () () (  | > 本科生学生证补力领取申请                          |         |  |
|                       | STIREAG (2)                                                | · 企业增强管理发生语                               | <ul> <li>学生管会运动申请(表述)</li> </ul>        |         |  |
|                       | > 公级领导干部出国(境)研修学习申请                                        | · 信息化项目计划中报                               | 》学生社区开展宣传活动申请(祭武)                       |         |  |
|                       | > 处级须导干部因私出国(境)审批                                          | <ul> <li> 虚拟化振频器流源申请</li> </ul>           | (就业协议书) 遗失补办申请(测试)                      |         |  |
|                       |                                                            |                                           | (就业报到证) 遗失补力申请(测试)                      |         |  |
|                       | <b>宣传部</b> (3)                                             | 保卫处 (1)                                   | (就业推荐表) 遗失补力申请(预试)                      |         |  |
|                       | ▶ 讲座报告会申报                                                  | • 教职工(报量人员)因称出国(境)申请                      | > 学生专利公示申请                              |         |  |
|                       | ▶ 电子屏中报                                                    |                                           | 大学生创新创业基地入驻申请                           |         |  |
|                       | > 標編中投                                                     | <b>戦男处</b> (1)                            | > 创新创业学院学员结业申请                          |         |  |
|                       |                                                            | > 本科生免所申请                                 | > 讲堂群,成款楼报告厅馆信中语                        |         |  |
|                       | 科技处 (2)                                                    |                                           | > 本料生還学学生畜位遵知申请()對试)                    |         |  |
|                       | 科技美用印申请 (別は)<br>小                                          | 研究生院(研工部) (4)                             | > 本科生学要或免申请                             |         |  |
|                       | > 单位联合申报科研平台信誉登记                                           | 研究生講問登记                                   | > 学生建议投诉(例式)                            |         |  |
|                       |                                                            | 研究生学生证补办申请                                |                                         |         |  |
|                       |                                                            | 研究生助管察翻波放中语                               | <b>项目管理</b> (2)                         |         |  |
|                       |                                                            | > 学科建设进展                                  | > 流程制作申请                                |         |  |
|                       |                                                            |                                           | > 洗耀時在上級                                |         |  |
|                       |                                                            |                                           |                                         | ABc     |  |
|                       |                                                            |                                           |                                         |         |  |
| © 8 T ¢.              |                                                            |                                           |                                         |         |  |

图 3

4. 进入"科技处用印申请表"页面(如图4所示)。

请按照实际情况,如实填写申请事由,比如:"江苏省自然科学基金 青年基金项目-\*\*\*\*\*\*\*\*"。选择对应业务科室。

| 申请人姓名            | ALC: N                                                                                                    |                      | 申请人一卡通号 | - Harrison and the |  |
|------------------|----------------------------------------------------------------------------------------------------|----------------------|---------|--------------------|--|
| 申请人所在单位          |                                                                                                    |                      |         |                    |  |
| 申请事由 (项目名称)      |                                                                                                    |                      |         | 5                  |  |
| 业务科室             | · · ·                                                                                                    |                      |         | <i>li</i>          |  |
| 始                |                                                                                                    |                      |         |                    |  |
| 盖章的合同或协议的电子<br>高 | 最大20M/个(必填)<br>选取多个文件                                                                                                    | × 清除所有选择             |         |                    |  |
| 臺章类型             | <ul> <li>科技处公章 (0</li> <li>技术合同专用章 (0</li> <li>分管校领导章 (0</li> <li>江苏大学公章 (0</li> <li>江苏大学公章 (0</li> <li>江苏大学法人章 (0</li> </ul> | )份<br>)份<br>)份<br>)份 |         |                    |  |

5. 如图 5 所示,如实填写相关项目信息。注: 协议一般只能盖技术合

| 룩:                                 |                                                                              | 科技处用印申请表           |                | 埴表日期: 2020-03 |
|------------------------------------|------------------------------------------------------------------------------|--------------------|----------------|---------------|
| 申请人姓名                              | 900.                                                                         | 申请人一卡通号            |                |               |
| 1请人所在单位                            | 1.88.72                                                                      |                    |                |               |
| 请事由 (项目名称)                         | 省科技厅计划项目申报                                                                   |                    |                |               |
| (务科室                               | 自然科                                                                          |                    |                |               |
| /务                                 | 纵向项目相关业务 🔻 🚦                                                                 |                    |                |               |
| 自然科类别                              | 省科技厅立项项目 ▼                                                                   |                    |                |               |
| 意章的合同或协议的电子<br>号                   | 最大20M/个<br>选取多个文件 × 清除所有)<br>TIM图片20200306152557.jpg                         | 选择                 |                |               |
| 祖单位                                | 镇江是某某公司                                                                      |                    |                |               |
| 〔目申请人 (第一)                         | 张某                                                                           |                    |                |               |
| 的负责人                               | 王某                                                                           |                    |                |               |
| 的负责人所在院系所                          | 机械学院                                                                         |                    |                |               |
| 〔目申请财政拨款总额<br>(单位: 万元)             | 100                                                                          |                    |                |               |
| <sup>4</sup> 校经费占财政拨款总额<br>3比例 (%) | 50.00                                                                        |                    |                |               |
| 8子文档                               | 最大20M/个<br>远取多个文件 × 清除所有)                                                    | 选择                 |                |               |
| 寶类型                                | <ul> <li>科技处公章(0)份</li> <li>✓ 技术合同专用章(4))份</li> <li>✓ 分替校领导章(0))份</li> </ul> |                    |                |               |
|                                    |                                                                              |                    |                |               |
| 校办通知 应信期间                          |                                                                              | 为・丁作日上午10・00-11:00 | 下午3:00-4:00: 加 | 古特殊情况清单体联系标   |

图 5

6. 请选取相关证明材料(如需要盖章的合同书/任务书等的首页、项目信息页和盖章页的电子稿或者照片)后,点选右上角蓝色的"提交"按钮提交申请。

7. 等科技处相关部门审批通过后,前往科技处相关科室盖章。

# 科技类用印申请操作流程:(微信端)

1. 进入"江苏大学"公众号,选择"协同办公"(图6)。

|                       |                                   | 94 9:44        |
|-----------------------|-----------------------------------|----------------|
| く 江苏                  | 大学                                | Q +            |
| Û                     | <b>A.疫情防控学习平台</b><br>一周精选         | 2月14日          |
| <b>A</b> <sup>™</sup> | <b>A.信息公告</b><br>最新公告(2020-02-14) | 2月14日          |
| ٢                     | <b>A.小智助手</b><br>各校园网邮件用户:        | 2月14日<br>近日收到… |
| B                     | <b>C.身份验证助手</b><br>点击下载,公司消息在APP_ | 2月13日<br>上接收   |
| V                     | A.综合服务大厅                          |                |
| 0                     | B.校园邮箱                            |                |
|                       | B.协同办事平台                          |                |
| ø                     | C.微信校园卡                           |                |
|                       | C.校园一卡通                           |                |
| *                     | Q.清风江大                            |                |
|                       | 📿 在企业微信中的                         | 吏用             |

#### 2. 在"协同办事平台"界面下,选择"流程发起"(图7)。

| 46<br>1111 1111 |      | <b>() () () () () () () ()</b> |
|-----------------|------|--------------------------------|
| く B.协同办事平台      |      | •••                            |
|                 |      |                                |
|                 |      |                                |
|                 |      |                                |
|                 |      |                                |
|                 |      |                                |
|                 |      |                                |
|                 |      |                                |
|                 |      |                                |
|                 |      |                                |
|                 |      |                                |
|                 |      |                                |
|                 |      |                                |
|                 |      |                                |
|                 |      |                                |
|                 |      |                                |
|                 |      |                                |
|                 |      |                                |
| 0               |      |                                |
| 道道              | 流程发起 | ≡ 我的                           |

3. 在"流程发起"界面下,选择"科技处"下的"科技类用印申请"(图 8)。

|                | (►) (83) ≠ 1:34 |
|----------------|-----------------|
| ×              |                 |
| 流程发起           |                 |
| 输入名称查找         | Q               |
| ➡ 日常工作         | 6               |
| ➡ 组织部          | 2               |
| ◆ 宣传部          | 3               |
| - 科技处          | 2               |
| 科技类用印申请        |                 |
| 单位联合申报科研平台信息登记 |                 |
| ➡ 信息化处(中心)     | 1               |
| ➡ 保卫处          | 1               |
| ◆ 教务处          | 1               |
| ➡ 研究生院(研工部)    | 4               |
| ◆ 学工处          | 9               |
| ➡ 项目管理         | 2               |

| 11:30 📴                   |         |                                           |                                                                                                    | <sup>4G</sup> II 88% 💷 '   |
|---------------------------|---------|-------------------------------------------|----------------------------------------------------------------------------------------------------|----------------------------|
| ×                         |         |                                           |                                                                                                    |                            |
|                           | 表单      | 流程图                                       | 状态                                                                                                  |                            |
|                           | エン +ナ / |                                           |                                                                                                    |                            |
| 编号・                       | 科权      | 心用叩り                                      | <b>1項衣</b>                                                                                          | 2019-11-13                 |
| 申请人姓名                     |         |                                           | ACUNI.                                                                                              | 20171110                   |
| 申请人一卡                     | 通号 🕂    |                                           |                                                                                                    |                            |
| 申请人所在                     | 单位 科学   | 技术处                                       |                                                                                                    |                            |
| 申请事由( <sup>1</sup><br>名称) | 项目      |                                           |                                                                                                    | !                          |
| 业务科室                      |         |                                           |                                                                                                    | ~!                         |
| 业务                        |         |                                           |                                                                                                    | ~!                         |
| 证明材料                      | Q       |                                           |                                                                                                    | !                          |
| 盖章类型                      |         | 科技处公式<br>技术合同者<br>分管校领导<br>江苏大学2<br>江苏大学2 | 重     (     0       東用章     (     0       建章     (     0       公章     (     0       法人章     (     0 | )份<br>)份<br>)份<br>)份<br>)份 |

| 0.555510 |    |     |
|----------|----|-----|
| ↓ 请签批    | 提交 | ••• |

图 9

5. 所有信息填写完成后,点选右下角蓝色的"提交"按钮提交申请(图 10)。

| 1:32 🖻                    |                                                                                                    |
|---------------------------|----------------------------------------------------------------------------------------------------|
| 证明材料                      |                                                                                                    |
| 承担单位                      | 江苏大学                                                                                                    |
| 项目申请人(第<br>一)             | 张三                                                                                                    |
| 校内负责人                     | 张三                                                                                                    |
| 校内负责人所在<br>院系所            | 汽车学院                                                                                                    |
| 项目申请财政拨<br>款总额(单位:<br>万元) | 20                                                                                                    |
| 学校经费占财政<br>拨款总额的比例<br>(%) | 100.00                                                                                                    |
| 电子文档                      | Q                                                                                                    |
| 盖章类型                      | <ul> <li>□ 科技处公章 (0 ) 份</li> <li>✓ 技术合同专用章 (2 ) 份</li> <li>□ 分管校领导章 (0 ) 份</li> <li>□ 江苏大学公章 (0 ) 份</li> <li>□ 江苏大学法人章 (0 ) 份</li> </ul> |
|                           |                                                                                                    |
|                           | 提交                                                                                                    |
|                           | 图 10                                                                                                    |

6. 等科技处相关部门审批通过后,前往科技处相关科室盖章。

## 科技类用印申请操作流程: (企业微信端)

1. 进入企业微信,选择"工作台"(图11)。

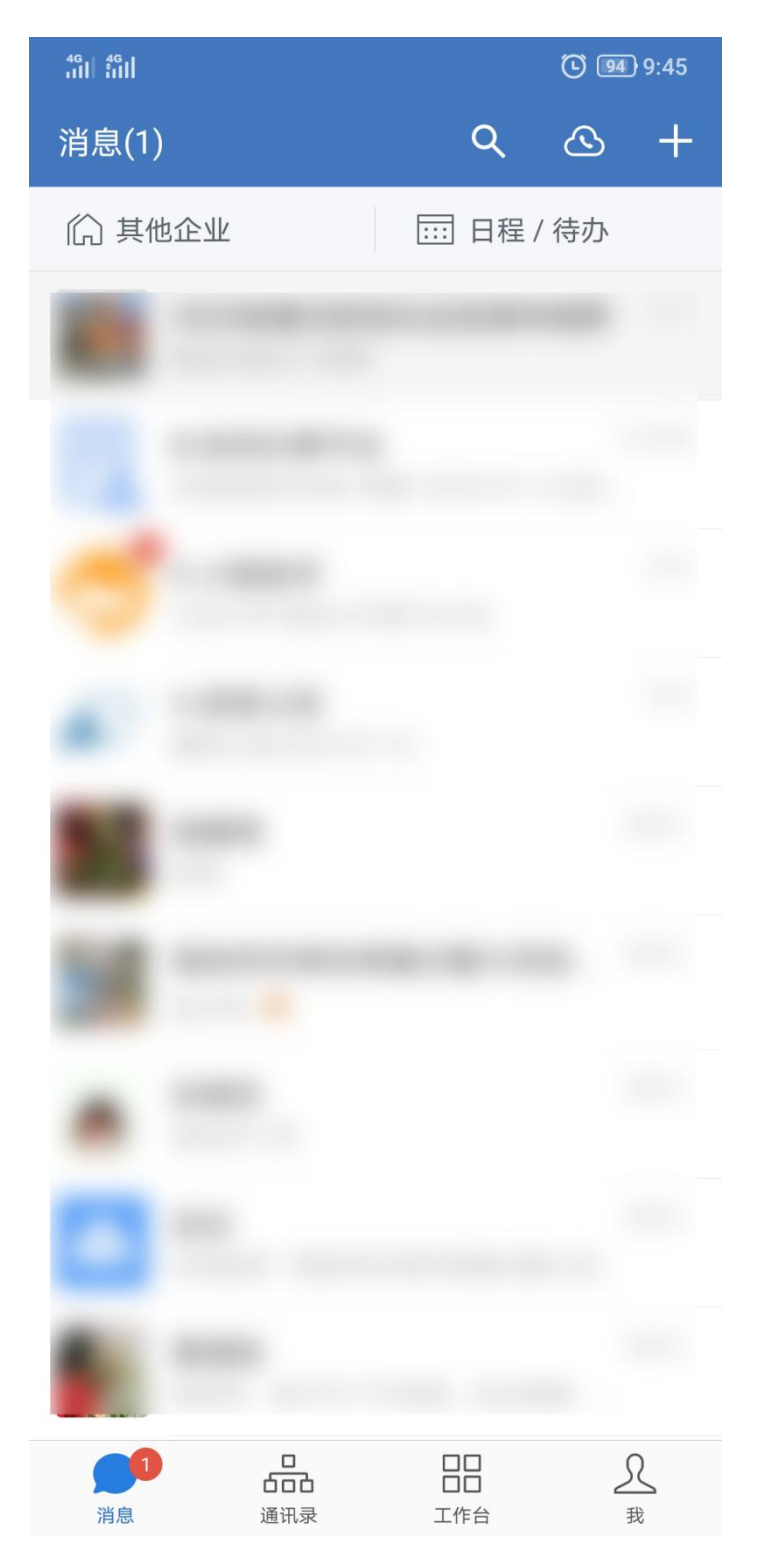

2. 在"工作台"界面下,选择"B. 协同办事平台"(图 12)。

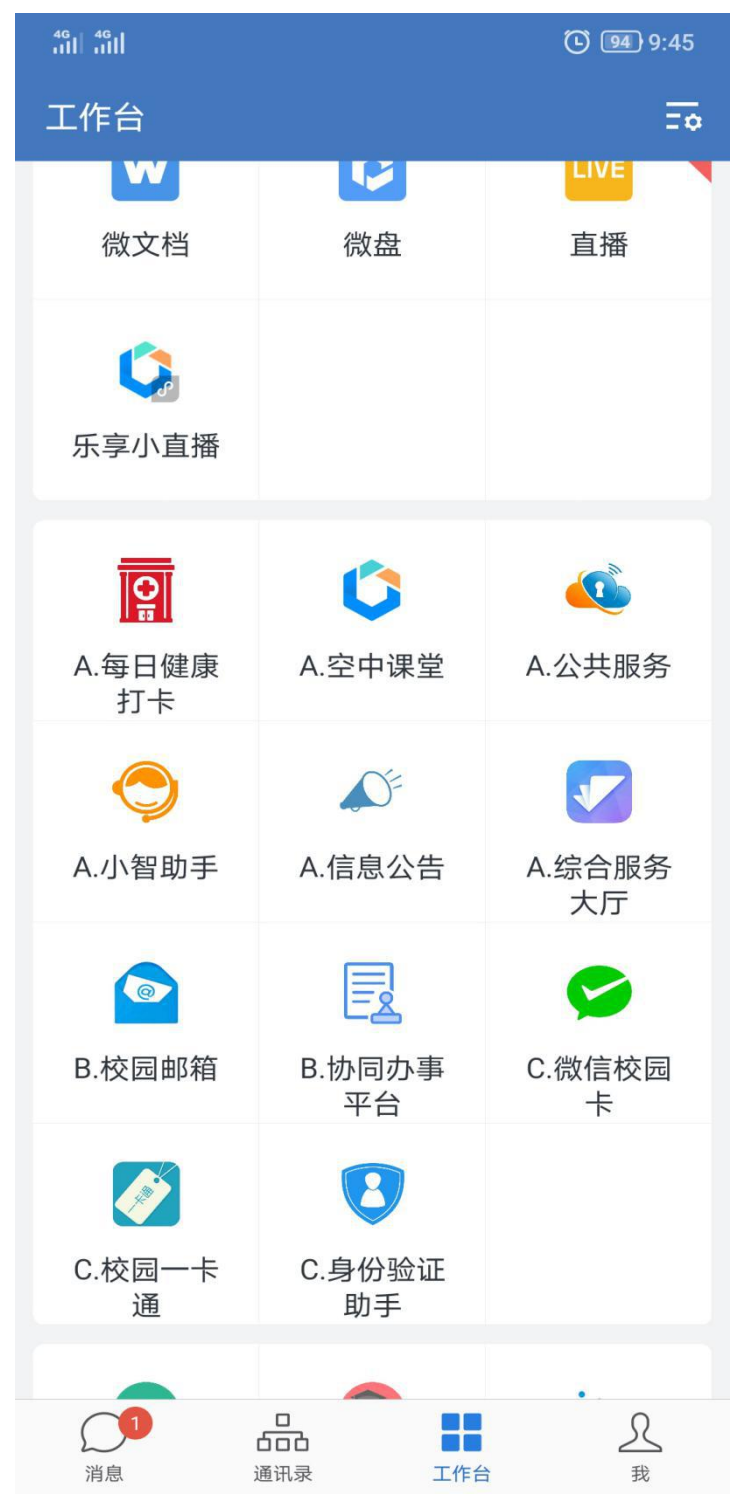

## 3. 在"协同办事平台"界面下,选择"流程发起"(图13)。

| 46<br>111 111 |              |      | <b>()</b> 93 9:58 |
|---------------|--------------|------|-------------------|
| く B.协同の       | <b>り</b> 事平台 |      |                   |
|               |              |      |                   |
|               |              |      |                   |
|               |              |      |                   |
|               |              |      |                   |
|               |              |      |                   |
|               |              |      |                   |
|               |              |      |                   |
|               |              |      |                   |
|               |              |      |                   |
|               |              |      |                   |
|               |              |      |                   |
|               |              |      |                   |
|               |              |      |                   |
|               |              |      |                   |
|               |              |      |                   |
|               |              |      |                   |
|               |              |      |                   |
|               |              |      |                   |
|               | 首页           | 流程发起 | ≡我的               |

图 13

4. 在"流程发起"界面下,选择"科技处"下的"科技类用印申请"(图 14)。

| ×              |   |
|----------------|---|
| 流程发起           |   |
| 输入名称查找         | Q |
| ➡ 日常工作         | 6 |
| ➡ 组织部          | 2 |
| ➡ 宣传部          | 3 |
| - 科技处          | 2 |
| 科技类用印申请        |   |
| 单位联合申报科研平台信息登记 |   |
| ➡ 信息化处(中心)     | 1 |
| ➡ 保卫处          | 1 |
| ◆ 教务处          | 0 |
| ➡ 研究生院(研工部)    | 4 |
| ➡ 学工处          | 9 |
| ➡ 项目管理         | 2 |

| 11 | 11:30 📴 😳 4 <sup>6</sup> |                        |                | <sup>4G</sup> ,,,,   88% <b></b> , |            |
|----|--------------------------|------------------------|----------------|------------------------------------|------------|
| ;  | ×                        |                        |                |                                    |            |
|    |                          | 表单                     | 流程图            | 状态                                 |            |
|    |                          | <b>F</b> () + <b>±</b> | ᆎᄪᇊᆆ           | 口注主                                |            |
|    | 编号・                      | 科权                     | 处用印度           | <b>日頃衣</b>                         | 2019-11-13 |
|    |                          |                        |                | 央 化 口 知・                           | 2019-11-13 |
|    | 申请人姓名                    |                        |                |                                    |            |
|    | 申请人一卡迪                   | 通号 번                   |                |                                    |            |
|    | 申请人所在单                   | 自位 科学                  | 技术处            |                                    |            |
|    | 申请事由(功<br>名称)            | 页目                     |                |                                    | !          |
|    | 业务科室                     |                        |                |                                    | ~          |
|    | 业务                       |                        |                |                                    | ~!         |
|    | 证明材料                     | C                      | ۲.             |                                    | !          |
|    |                          |                        | 科技处公司          | 章 ( 0<br>专用章 ( 0                   | )份))       |
|    | 盖章类型                     |                        | 分管校领导          | 异章(0                               | )份         |
|    |                          |                        | 江苏大学2<br>江苏大学》 | 2章(0<br>法人章(0                      | )份         |

|   | 提交  | ••• |
|---|-----|-----|
| A | JAE |     |

图 15

6. 所有信息填写完成后,点选右下角蓝色的"提交"按钮提交申请(图16)。

| :32 🖻                     | ⑦ <sup>4G</sup> 11 <sup>4G</sup> 11 87% ■                                                                  |
|---------------------------|----------------------------------------------------------------------------------------------------|
| 证明材料                      |                                                                                                    |
| 承担单位                      | 江苏大学                                                                                                    |
| 项目申请人(第<br>一)             | 张三                                                                                                    |
| 校内负责人                     | 张三                                                                                                    |
| 校内负责人所在<br>院系所            | 汽车学院                                                                                                    |
| 项目申请财政拨<br>款总额(单位:<br>万元) | 20                                                                                                    |
| 学校经费占财政<br>拨款总额的比例<br>(%) | 100.00                                                                                                    |
| 电子文档                      | Q                                                                                                    |
| 盖章类型                      | <ul> <li>□ 科技处公章 (0 )份</li> <li>✓ 技术合同专用章 (2 )份</li> <li>□ 分管校领导章 (0 )份</li> <li>□ 江苏大学公章 (0 )份</li> </ul> |
|                           | □ 江苏大学法人章 (0 )份                                                                                            |
| ✔ 请签批                     | 提交                                                                                                    |
|                           | 图 16                                                                                                    |

7. 等科技处相关部门审批通过后,前往科技处相关科室盖章。